# **Buone Pratiche per i Fornitori**

## **Ordini d'Acquisto**

- Richiedere un Ordine d'Acquisto: È obbligatorio richiedere un Ordine di acquisto prima di effettuare qualsiasi consegna.
- **Conferma:** I fornitori devono confermare l'ordine di acquisto inviato da Solvay entro 10 giorni lavorativi.
- Conferma delle condizioni: Confermare le condizioni dell'ordine di acquisto (prezzo, quantità e data di consegna), cliccando sul link fornito nell'e-mail.
  - Istruzioni: Video passo-passo su come confermare gli ordini sono disponibili QUI.
- Links Scaduti (Collegamenti non funzionanti: Nel caso in cui il link web è scaduto e l'ordine di acquisto deve essere modificato, ti preghiamo di contattarci tramite il modulo di Richiesta Fornitore (opzione: Ordine di acquisto e consegne).
- **<u>Ritardi nella consegna:</u>** È importante informarci di eventuali ritardi nella consegna e altre discrepanze.

## **Fattura**

**Procedure per la Fatturazione:** È obbligatorio indicare il numero dell'Ordine di acquisto Solvay sulle Fatture. Si prega di notare che è consentito un solo Ordine di acquisto per fattura.

Invio della Fattura: Trova le istruzioni su come inviare le fatture QUI. Evita doppioni e ritardi: assicurati di non inviare la stessa fattura più di una volta.

Monitoraggio della Fattura: I fornitori devono registrarsi al nostro portale di monitoraggio delle fatture per controllare lo stato dei pagamenti delle loro fatture.

Per domande generali, consulta le nostre FAQ.

## Aggiorna le tue informazioni

Informazioni sulle modifiche: Ti preghiamo di comunicarci eventuali modifiche per mantenere aggiornate le tue informazioni nel nostro database.

Dettagli bancari: Per aggiornare i dati bancari o le informazioni sulla rimessa, inviare un'e-mail a: payment.securityprocess@solvay.com.

Ulteriori aggiornamenti: Per informazioni aggiuntive sui dati, come l'indirizzo email e il numero di telefono, ti preghiamo di contattare il nostro acquirente.

## <u>Il nostro processo transazionale dettagliato QUI</u>

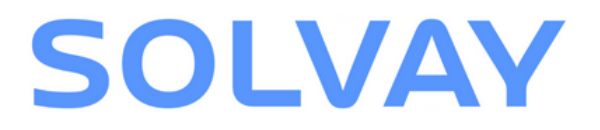

# **Conferma d'Acquisto**

## **Ricezione e revisione di** email

Riceverai un'e-mail da Solvay con un link per confermare il tuo Ordine d'Acquisto.

Assicurati di controllare tutte le informazioni e le condizioni rilevanti. Dopo aver esaminato tutte le informazioni, clicca sul link nell'e-mail.

### Caro fornitore.

 $\left|\right> \right>$ 

Inviamo in allegato il nostro ordine di acquisto 45\*\*\*\*\*\* e i relativi annessi

Se trova un link nella parte superiore di questa e-mail, è richiesta la conferma totale o parziale di questo ordine di acquisto tramite quel link web sicuro.

La conferma è richiesta entro 10 giorni, trascorso tale periodo, in mancanza di conferma l'ordine di acquisto si intenderà accettato.

Puoi trovare la guida passo passo su come confermare questo ordine di acquisto nei seguenti link:

https://www.solvay.com/en/suppliers/tricks-and-tips-suppliers-videos

Maggiori informazioni, comprese le istruzioni per la fatturazione, sono disponibili ai seguenti link: https://solvay.keepeek.com/publicMedia?t=pmA8lVba1b

In caso di dubbi, la preghiamo di contattarci utilizzando il seguente formulario (puo' scrivere nella sua lingua nativa). Per favore citi il soggetto di questa e-mail e qualsiasi informazione consideri rilevante

Link al formulario di contatto https://www.solvay.com/en/suppliers/inquiry

È fondamentale confermare l'ordine d'acquisto entro 10 giorni lavorativi.

Nel caso in cui il link dovesse scadere, ti preghiamo di contattarci tramite il modulo di richiesta fornitore (opzione: Ordine d'acquisto e consegne).

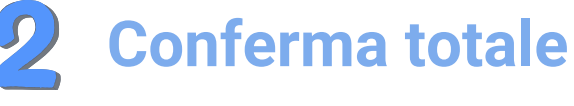

Se tutte le informazioni sono corrette, clicca sul link nell'email e successivamente su "Completamente accettato".

| PO Details<br>Attached                                             | General<br>Purchasing Con<br>POT PDF                                 | POF PDF                                                  |                                                                 |
|--------------------------------------------------------------------|----------------------------------------------------------------------|----------------------------------------------------------|-----------------------------------------------------------------|
|                                                                    |                                                                      |                                                          |                                                                 |
|                                                                    | Conferma de                                                          | l'ordine d'acquisto                                      |                                                                 |
| Per confermare l'ordine di acq<br>necessaria una revisione di qu   | uisto 45****** nella sua tota<br>antitá, data di consegna o prezz    | ilitá, clicchi sul pulsanto<br>o, clicchi sul pulsante ' | e "Conferma totale". Nel caso in cui sia<br>"Confermaparziale". |
|                                                                    | Conferma totale                                                      | Conferma parziale                                        |                                                                 |
| Se vnon riesce a confermare la<br>online [URL]. Si assicuri di ind | e condizioni di pagamento /Inco<br>icare il numero d'ordine nella de | terms, la preghiamo di<br>scrizione.                     | contattarci attraverso il nostro formulario                     |
| o confirm Purchase Order i 45<br>rice click on the 'Partialty Acce | in full, click on the 'Fu                                            | lly Accepted' button, t                                  | to review Quantity, Delivery date and/or                        |
| Thank you! Your Purchase C                                         | rder Confirmation was succes                                         | sfully sent.                                             |                                                                 |
| ,                                                                  |                                                                      |                                                          |                                                                 |
| you are not able to confirm for<br>nsure that you mention the Sol  | Payment / Incoterms, or for a<br>vay's purchase order number i       | ny other reason, pleas<br>n the description.             | e contact us via our form <b>[url]</b> . Plez                   |
|                                                                    |                                                                      |                                                          |                                                                 |

La tua conferma d'Ordine d'acquisto è stata confermata.

# **Conferma parziale**

Oualora sia richiesta la modifica della data di consegna, della quantità o del prezzo unitario, si prega di selezionare il link nell'email e clicca su "Parzialmente accettato".

|                             |                                                                                      | Conferma                                      | dell'or                 | dine d'acquisto                           | )                                   |                          |           |              |
|-----------------------------|--------------------------------------------------------------------------------------|-----------------------------------------------|-------------------------|-------------------------------------------|-------------------------------------|--------------------------|-----------|--------------|
| Per confe<br>necessaria     | rmare l'ordine di acquisto<br>a una revisione di quantitá,                           | 45****** i nella sua<br>data di consegna o p  | totalitá,<br>rezzo, c   | , clicchi sul pulsa<br>licchi sul pulsant | nte "Conferma te<br>e "Confermapar; | otale". Nel c<br>ziale". | aso in c  | ui sia       |
|                             |                                                                                      | Conferma to                                   | ale                     | Conferma parzia                           | -Ťŕm                                |                          |           |              |
| <                           |                                                                                      | Conferma                                      | dell'ord                | line d'acquisto                           | d'                                  |                          |           |              |
| Indich<br>sul pu<br>P.S.: 1 | i la posizione che non puó c<br>Isante "Inviare".<br>Futte le posizioni per le quali | onfermare in termini d<br>non ha proposto mod | i quantit<br>lifiche sa | á, data di conseg<br>iranno considerat    | na o prezzo unita<br>e accettate.   | rio. Appena              | fatto cli | cchi         |
| 10                          | ~                                                                                    | Nuova data: ddMMyy                            | w 🗰                     | Nuova quantit                             | á                                   | Nuovo pr                 | ezzo uni  | itario       |
| Challeng                    | ed Items                                                                             |                                               |                         |                                           | 🗑 Cancella pos                      | izione +                 | Aggiun    | gi posizione |
| osizione                    | Descrizione                                                                          | Nuova quant                                   | U                       | Nuova data                                | Nuovo prezzo                        | unitario                 | Per       | Prezzo       |
|                             |                                                                                      |                                               |                         |                                           |                                     |                          |           |              |

Puoi modificare: data di consegna, quantità e prezzo unitario seguendo questi passaggi:

- tendina dove desideri apportare le modifiche.
- Modifica i campi obbligatori.
- Scegli una nuova data di consegna dal calendario e inserisci il nuovo prezzo unitario o la nuova quantità.
- Clicca su "+ aggiungi voce".
- Verifica che il campo "Destinatario" corrisponda a quello dell'ordine d'acquisto originale.
- Se desideri contestare più articoli nell'ordine di acquisto, seleziona un'altra opzione dal menu a discesa.

# SOLVAY

• Seleziona le righe pertinenti dal menu a

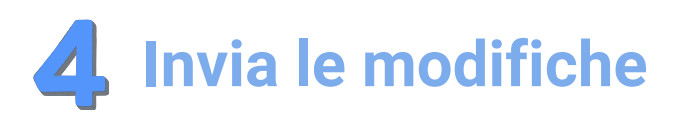

Riesamina tutte le modifiche proposte per garantire la correttezza complessiva.

| Indich<br>sul pu<br>P.S.: 1 | i la posizione che non p<br>Isante "Inviare".<br>Tutte le posizioni per le | uó confermare in termini d<br>quali non ha proposto mod | i quantiti<br>iifiche sa              | i, data di conseg<br>ranno considerat | na o prezzo unita<br>e accettate. | rio. Appen            | a fatto cli | cchi        |
|-----------------------------|----------------------------------------------------------------------------|---------------------------------------------------------|---------------------------------------|---------------------------------------|-----------------------------------|-----------------------|-------------|-------------|
| 10                          | ~                                                                          | Nuova data: ddMMyyg                                     | Nuova data: ddMMyyyy 💼 Nuova quantitá |                                       |                                   | Nuovo prezzo unitario |             |             |
| Challeng                    | ed Items                                                                   |                                                         |                                       |                                       | 🗑 Cancella posi                   | zione -               | ⊢ Aggiun    | gi posizion |
| Posizione                   | Descrizione                                                                | Nuova quant                                             | U                                     | Nuova data                            | Nuovo prezzo                      | unitario              | Per         | Prezzo      |
|                             |                                                                            |                                                         |                                       |                                       |                                   |                       |             |             |
|                             |                                                                            |                                                         |                                       |                                       |                                   |                       |             |             |
|                             |                                                                            |                                                         |                                       |                                       |                                   |                       |             |             |
|                             |                                                                            | . I                                                     | 🖫 Invi                                | <br>lmo                               |                                   |                       |             |             |
| Se vn                       | on riesce a confermare                                                     | e condizioni di pagamento                               | /inco ter                             | ms, la preghiame                      | di contattarci att                | raverso il i          | nostro      |             |

### Clicca sul pulsante "Invia" sottostante.

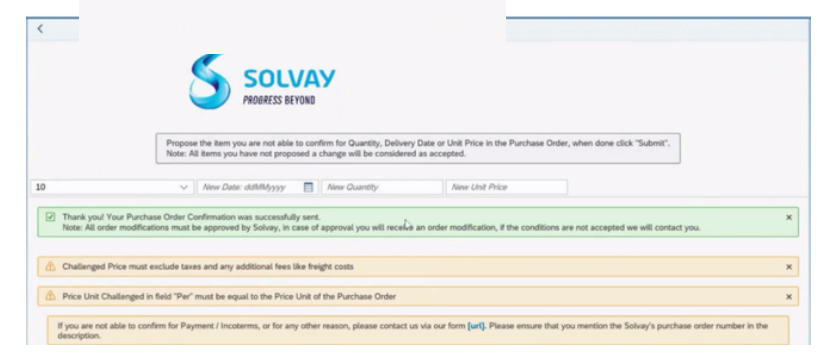

Solvay esaminerà le tue modifiche e ti aggiornerà tramite e-mail.

# Invia e monitora la tua Fattura

### Invia e monitora le informazioni relative alla tua Fattura.

Informazioni dettagliate sono disponibili QUL

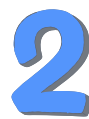

## **Procedure da seguire**

Seleziona:

- Regione
- Paese
- Sito web di Solvay

## Clicca su "Avvia"

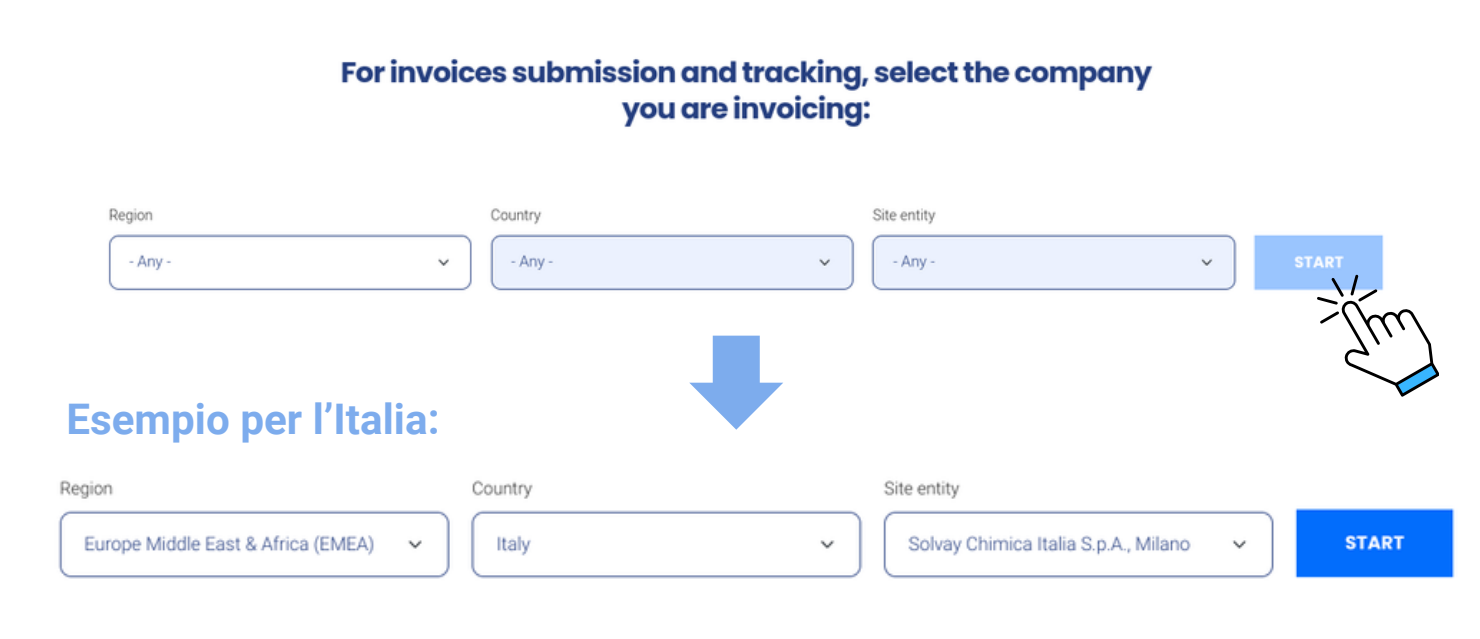

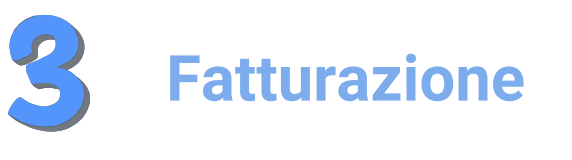

Ouesta sezione indica dove si invia la Fattura.

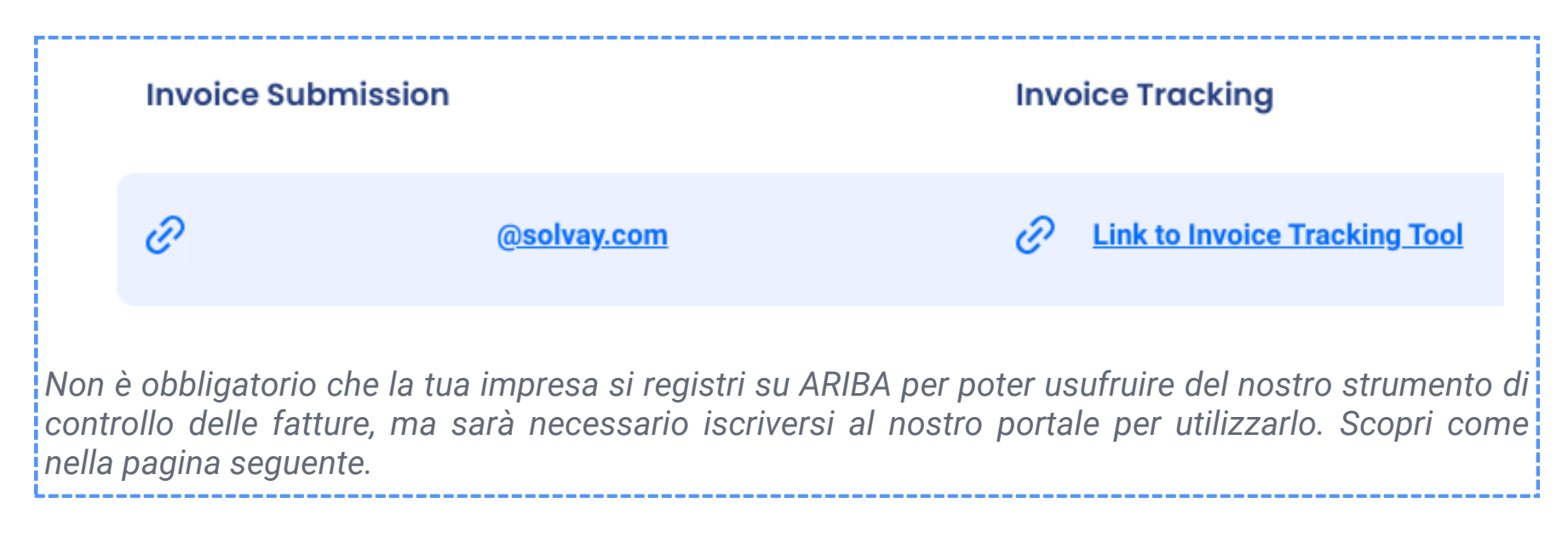

# Sistema di monitoraggio delle Fatture

Si fa riferimento al nostro portale per controllare lo stato delle tue Fatture. Puoi controllare l'invio corretto delle tue fatture e monitorare lo stato in modo efficiente.

Scopri come monitorare la tua Fattura passo dopo passo nel seguente video!

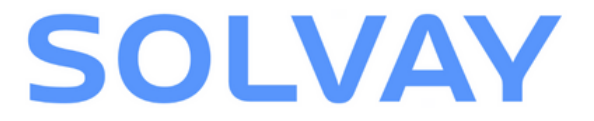

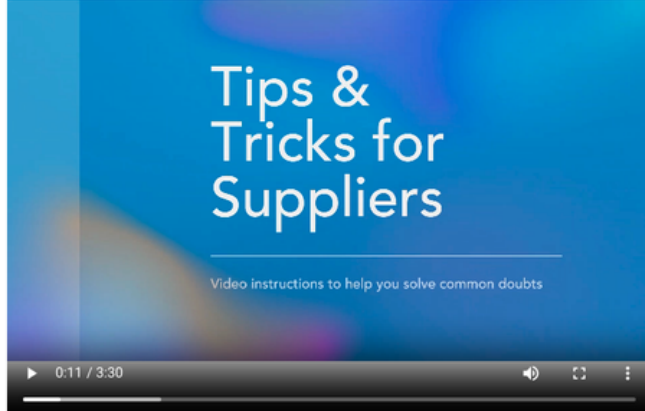

For other languages: DE | FR | IT | PT | Z

# Iscriviti al portale di monitoraggio delle Fatture di Solvay SOLVAY

Il nostro sistema di monitoraggio delle Fatture è ospitato su SAP Ariba.

Consente di controllare lo stato delle Fatture e dei pagamenti e di scaricare documenti necessari.

# **1** Crea un account su SAP Ariba

Se non ne sei già in possesso, segui questi passaggi:

- Accedi alla pagina d'accesso SAP Ariba Network del fornitore cliccando <u>QUI</u>.
- Clicca su "Registrati ora" per creare un account standard gratuito su Ariba Network.

| Supplier sign-in                                  | SAP Ariba 📈 |
|---------------------------------------------------|-------------|
| Username                                          |             |
| Next                                              |             |
| Forgot username                                   |             |
| New to SAP Business<br>Register Now or Learn more | Network?    |

## **2** Attivazione dell'account

Inserisci tutte le informazioni necessarie e procedi con l'attivazione del tuo account. Sarà inviata un'email di conferma; clicca sul link per completare il processo d'attivazione Il tuo ANID (ID Ariba Network) è stato creato

Nota: procedura per individuare il proprio ANID:

- 1. Clicca sulle tue iniziali nell'angolo in alto destra dell'applicazione.
- 2. Nelle "Impostazioni", potrai visualizzare il tuo ANID (ANxxxxxxxx).

Completando questi passaggi, è possibile monitorare in modo efficiente lo stato delle proprie fatture e dei propri pagamenti.

|          | <b>3</b> Richiedi accesso al portale di monitoraggio delle Fatture.                                                         |  |  |  |  |  |
|----------|----------------------------------------------------------------------------------------------------|--|--|--|--|--|
|          | <ul> <li>Segui le istruzioni:</li> <li>Contattaci tramite il <u>modulo web di</u></li> </ul>                                |  |  |  |  |  |
| ).<br>). | pagamenti" e "Portale di monitoraggio delle<br>fatture (accesso e supporto)").                                              |  |  |  |  |  |
|          | <ul> <li>Ti ricontatteremo una volta che l'accesso<br/>sarà stato concesso.</li> <li><sup>*Tipo di domanda</sup></li> </ul> |  |  |  |  |  |
| а        | Ordine d'acquisto e consegne Vendor Workflow Webform                                                                        |  |  |  |  |  |
| 1        | Contabilità e pagamenti Verifica del conto bancario                                                                         |  |  |  |  |  |
| I        | ARIBA Network VMI - Creazione dell'ordine di acquisto - Green River                                                         |  |  |  |  |  |
|          | Invia la tua fattura Richiedi saldo fornitore                                                                               |  |  |  |  |  |

# Fornitori di Automazione Commerciale Ariba

Solvay ha adottato SAP Ariba per gestire gli Ordini d'Acquisto e le Fatture elettroniche con i propri fornitori. Gli Ordini d'Acquisto saranno trasmessi tramite questa piattaforma e i fornitori invieranno le fatture attraverso di essa.

## Identificazione dell'ordine di acquisto

### Accedi all'ordine di acquisto:

• Clicca su "Elabora ordine" nell'e-mail e accedi.

### Genera conferma di ordine:

- Seleziona "Crea" per confermare l'ordine.
- Seleziona "Conferma ordine completo".

### Inserisci i dettagli:

- Inserisci il codice di conferma dell'ordine.
- Inserisci la data prevista per la consegna.

### Invia:

• Clicca "Avanti", poi "Invia".

Nota: lo stato dell'ordine di acquisto verrà modificato in Confermato. Per eventuali altre discrepanze, si prega di informare Solvay tramite il modulo web di richiesta fornitore.

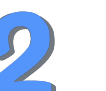

## Invia una Fattura

### Accesso a SAP Ariba:

• Accedere alla pagina d'accesso del SAP Ariba Network del fornitore e effettuare l'accesso.

### Genera una fattura:

- Accedi al menu "Crea" e scegli "Fattura".
- Inserisci il numero dell'ordine di acquisto o seleziona l'ordine di acquisto dall'elenco.

### Inserisci i dettagli della fattura:

- Compila i campi obbligatori come numero di fattura, data e dettagli dell'articolo.
- Verifica che tutti i dettagli coincidano con l'ordine d'acquisto per prevenire eventuali ritardi.

### **Invia la fattura**:

- Ispezionare la fattura per verificarne l'accuratezza.
- Clicca su "Invia" per trasmettere la fattura a Solvay.

Seguendo questi passaggi, è possibile gestire in modo efficiente gli ordini di acquisto e le fatture su Ariba, garantendo transazioni senza intoppi.

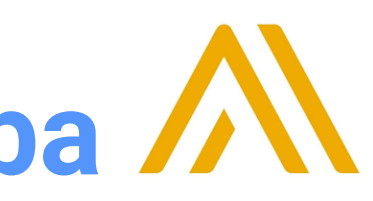

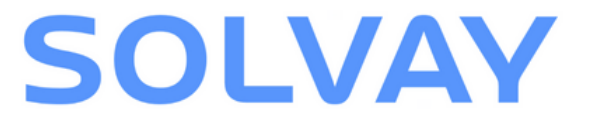

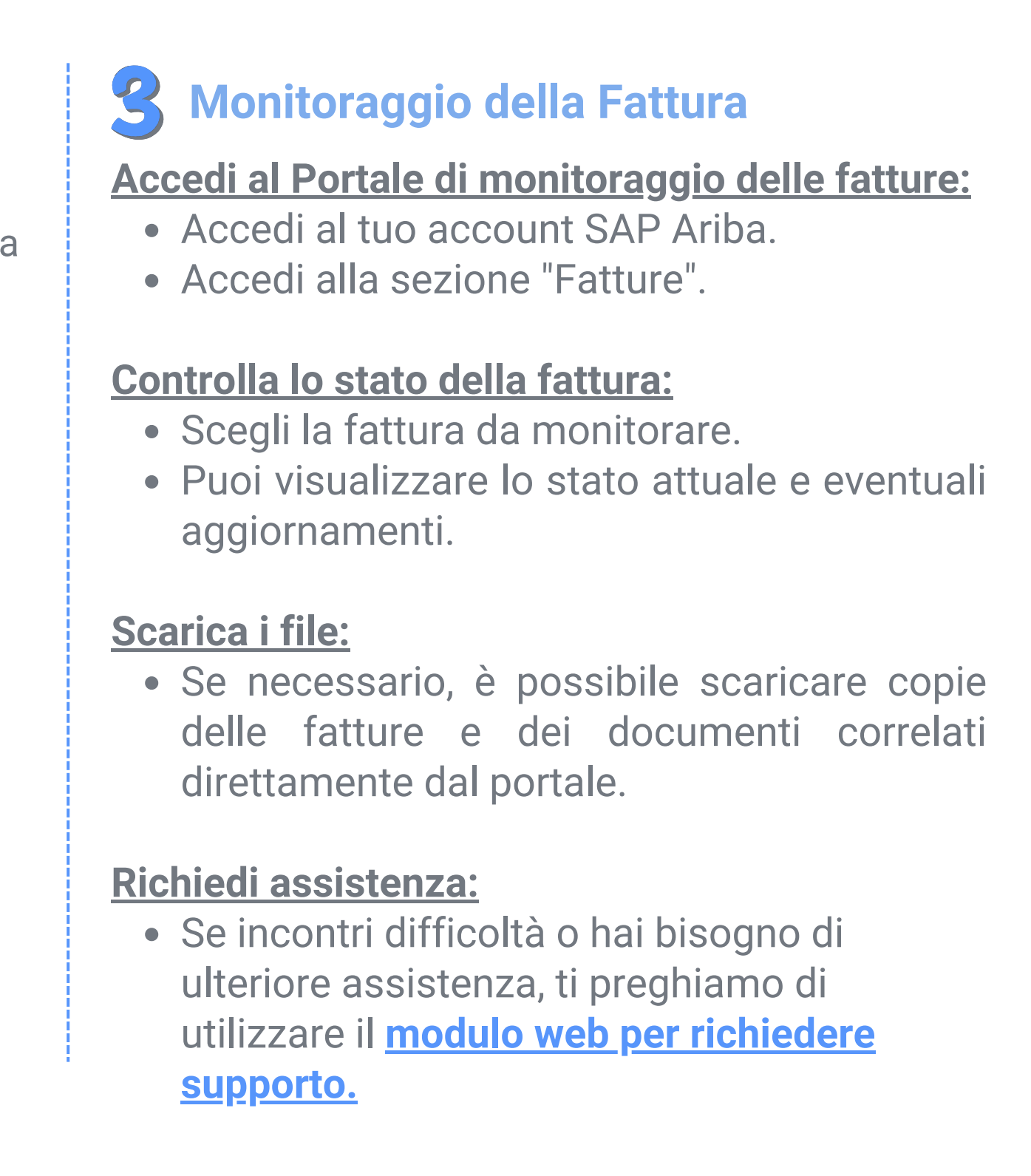

# Navigazione sul sito web del fornitore Solvay

Tutte queste informazioni e altro ancora sono disponibili sulla nostra pagina web dei fornitori Solvay.

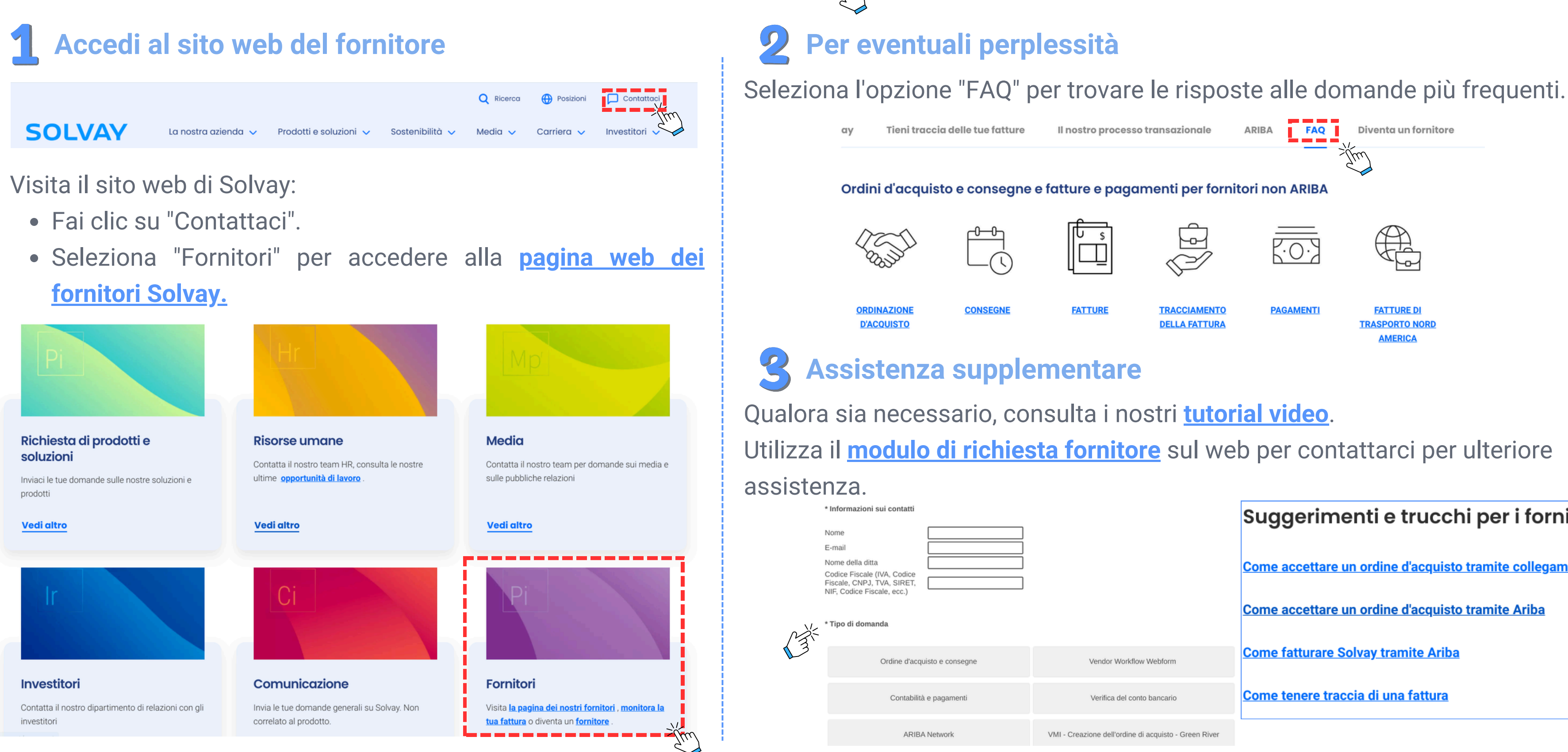

Navigando nella pagina web dei fornitori Solvay, è possibile accedere facilmente alle risorse e al supporto necessario.

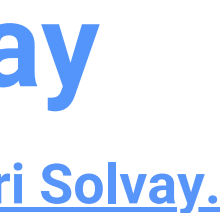

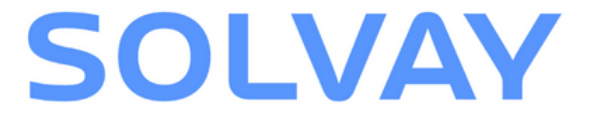

| Vendor Workflow Webform     |
|-----------------------------|
| Verifica del conto bancario |
|                             |

### Suggerimenti e trucchi per i fornitori

Come accettare un ordine d'acquisto tramite collegamento web

Come accettare un ordine d'acquisto tramite Ariba

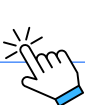